# 新健康保険申請書

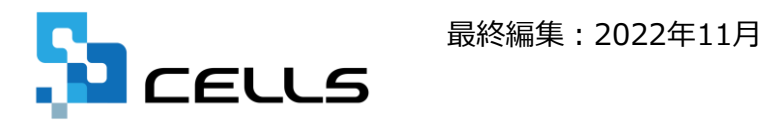

〒485-0014 愛知県小牧市安田町190 サポートセンターお問合せ E-mail <u>info@cells.co.jp</u>

### 新健康保険申請書

| 1. | 新健康保険申請書の起動     | 10.限度額適用・標準負担額減額認定申請書 |
|----|-----------------|-----------------------|
| 2. | マイナンバーについて      | 11.被保険者証再交付申請書        |
| 3. | 療養費支給申請書(治療用装具) | 12.高齡受給者証再交付申請書       |
| 4. | 療養費支給申請書(立替払等)  | 13.出産育児一時金支給申請書       |
| 5. | 高額療養費支給申請書      | 14.出産手当金支給申請書         |
| 6. | 特定疾病療養受療証交付申請書  | 15.出産育児一時金内払金支払依頼書    |
| 7. | 傷病手当金支給申請書      | 16.埋葬料(費)支給申請書        |
| 8. | 負傷原因届           | 17.任意継続被保険者資格取得申出書    |
| 9. | 限度額適用認定申請書      |                       |

## 1.新健康保険申請書の起動

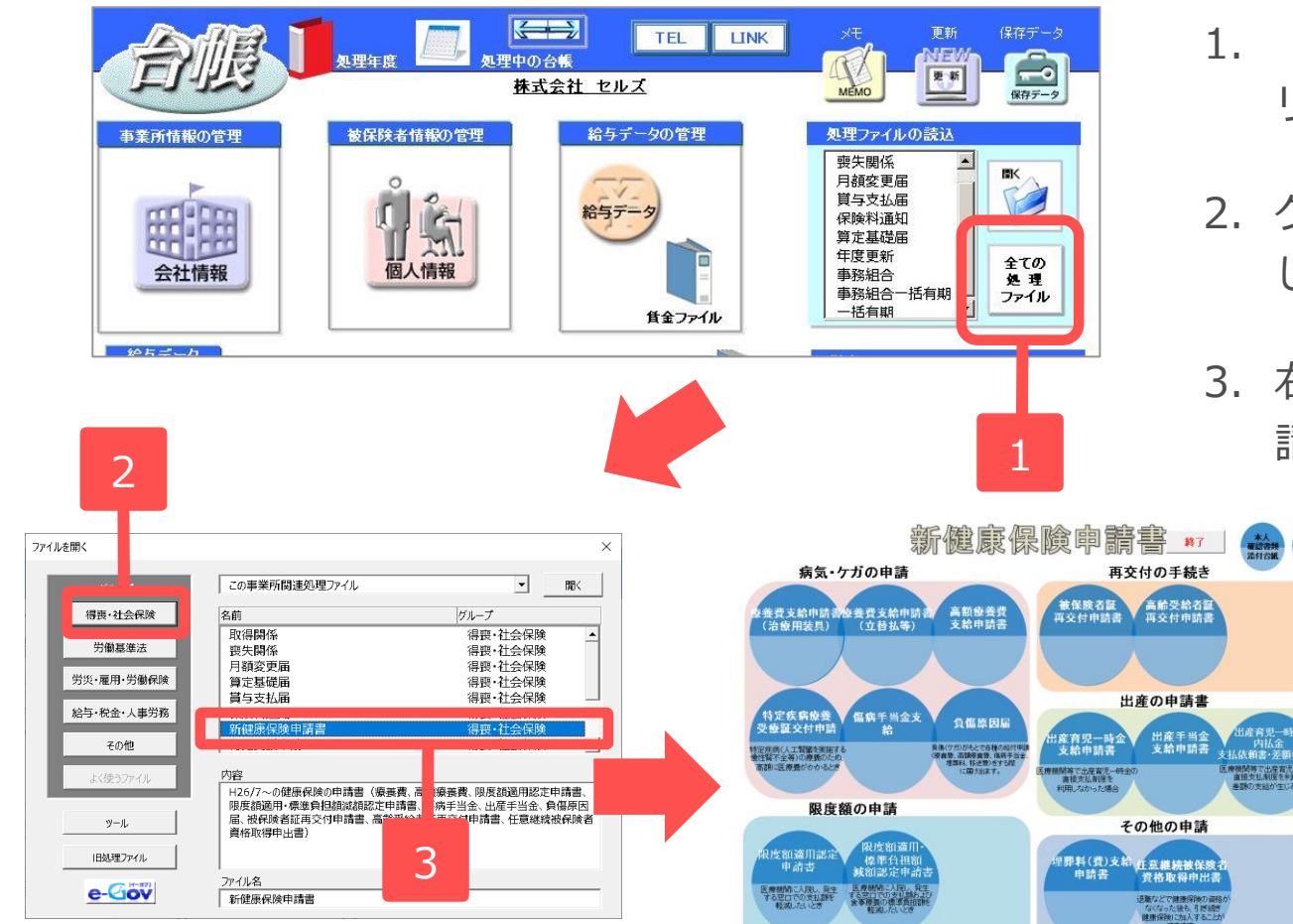

- 「全ての処理ファイル」をク リックします。
- 2. グループで「社会保険」を選択 します。
- 3. 右のリストから「新健康保険申 請書」をクリックします。

- 処理ファイル「新健康保険申請書」では、健康保険の申請書(療養費、高額療養費、限度額適用認定申請書、限度額適用・標準負担額減額認定申請書、傷病手当金、出産手当金、負傷原因届、被保険者証再交付申請書、高齢受給者証再交付申請書、任意継続被保険者資格取得申出書)が作成できます。
- 新健康保険申請書MENU画面から「本人確認書類添付台紙」と「マイナンバー確認申出書(マイナンバーによる課税情報等の確認申出書)」が作成できます。

2.マイナンバーの記載について(様式共通)

個人選択時のマイナンバー欄は被保 険者証の記号番号が不明な場合のみ 使用します(通常は記載不要)。

 $\times$ 個人情報読込 氏名 受診者が家族の場合に選択してください。 No. 佐藤豊 佐藤理恵子 佐藤 撃 小村 良二 受診者 • 3 三浦 和美 伊勢 順一 ,後坂井加荻大西一小内神山田松加芬藤本原古原石浩之柳野部田口元藤桃純秀友修真弘司頼雅猛幸学皹凉晃男樹著。 一文 綾也 子 美男樹美 一文 綾也 子 美 12 13 14 OK 15 17 25 18 19 リスト設定 ① 退職者 20 21 26 22 23 ←検索 全員を対象に検索します。 氏名の一部を入力し検索 ボタンを押してくだざい。 被保険者のマイナンバー記載欄 ※被保険者証の記号番号を記入する場合は不要です。 認証·取得

ただし、任意継続被保険者資格取得申出書については被 扶養者のマイナンバーが必要です。台帳で登録している 場合は「認証・取得」から、登録がない場合はフォーム 上で直接入力してください。

| 10 高橋力            |             | ※必ず記】が必要です 認証・ |
|-------------------|-------------|----------------|
| 16 志平 小雪          | 扶養1         | ※必9記入//必要と9。   |
| 23 加滕晃<br>25 平井 聡 | 扶養2         |                |
|                   |             |                |
|                   |             |                |
|                   |             |                |
|                   |             |                |
|                   |             |                |
|                   | - リスト設定     |                |
|                   |             |                |
|                   | OK          |                |
|                   | 検索          |                |
|                   |             |                |
|                   |             |                |
| ┌ 被保険者のマイナンバー記載   | 間           |                |
| ※被保険者証の記号番号を記     | 入する場合は不要です。 |                |
|                   |             |                |
|                   | 認証・取得       |                |

- ●マイナンバーを記載したデータは、保存データを作成してもマイナンバー部分は保存されません。
- ●マイナンバーデータを含む新健康保険申請書を作成した場合、作成時には作成、印刷用のPDFファイル変換時には印刷のマイナンバー取扱ログが残ります。

●保存データを読み込むと、マイナンバーは反映されません。 読み込み後、「被保険者選択」をクリックすると「マイナンバーのみシートに反映」 が表示されます(※保存データは平成28年10月以降様式に限ります)。

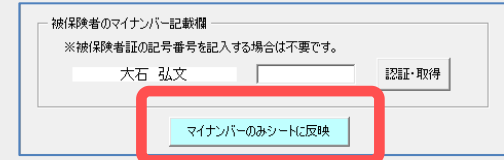

### 3.療養費支給申請書(治療用装具)

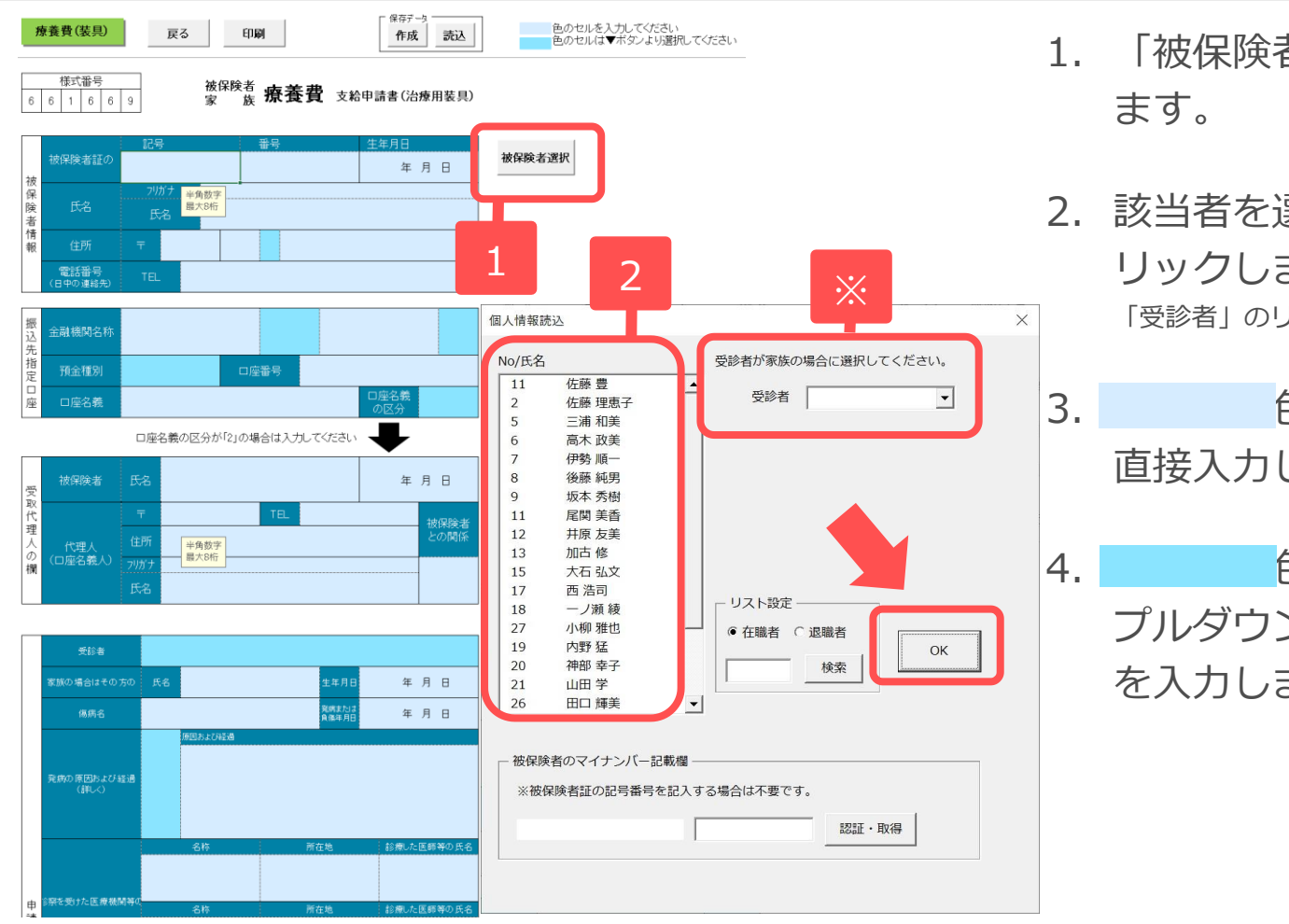

- 「被保険者選択」をクリックします。
- 2. 該当者を選択して「OK」をク リックします。※受診者が家族の場合は 「受診者」のリストボックスから選択が可能です。

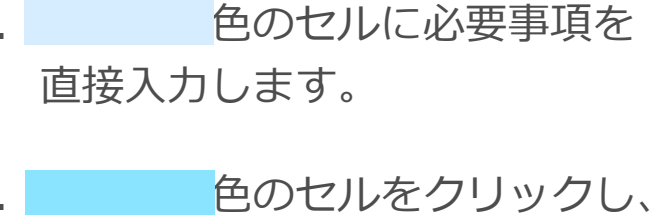

プルダウンリストから必要事項 を入力します。

●「印刷」から帳票を様式ごと印刷できます。

- ●帳票作成にはセルズフォントが必須ですので、台帳MENU画面のツールよりインストールを行ってください。
- ●「印刷」から社労士記載欄の入力項目を変更できます。必要に応じて変更してください。

#### 4.療養費支給申請書(立替払等)

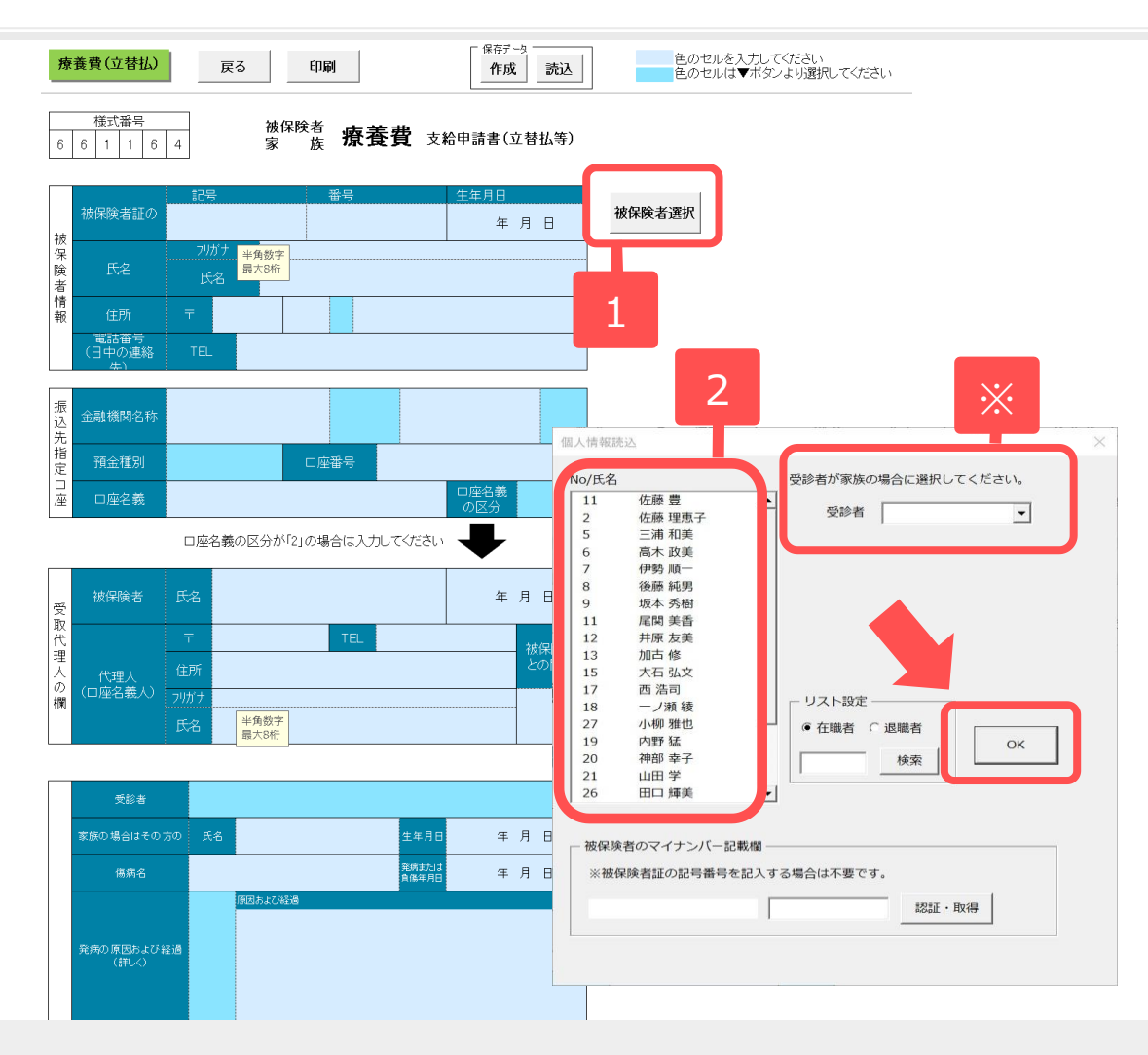

- 1. 「被保険者選択」をクリックし ます。
- 2. 該当者を選択して「OK」をク リックします。※受診者が家族の場合は 「受診者」のリストボックスから選択が可能です。
- 色のセルに必要事項を
   直接入力します。
- 4. 色のセルをクリックし、 プルダウンリストから必要事項 を入力します。

- ●「印刷」から帳票を様式ごと印刷できます。
- ●「保存」から作成した帳票を保存できます。「読込」から保存したデータを読み込むことができ、保存したデータの編集が行 えます。
- ●帳票作成にはセルズフォントが必須ですので、台帳MENU画面のツールよりインストールを行ってください。
- ●「印刷」から社労士記載欄の入力項目を変更できます。必要に応じて変更してください。

### 5.高額療養費支給申請書

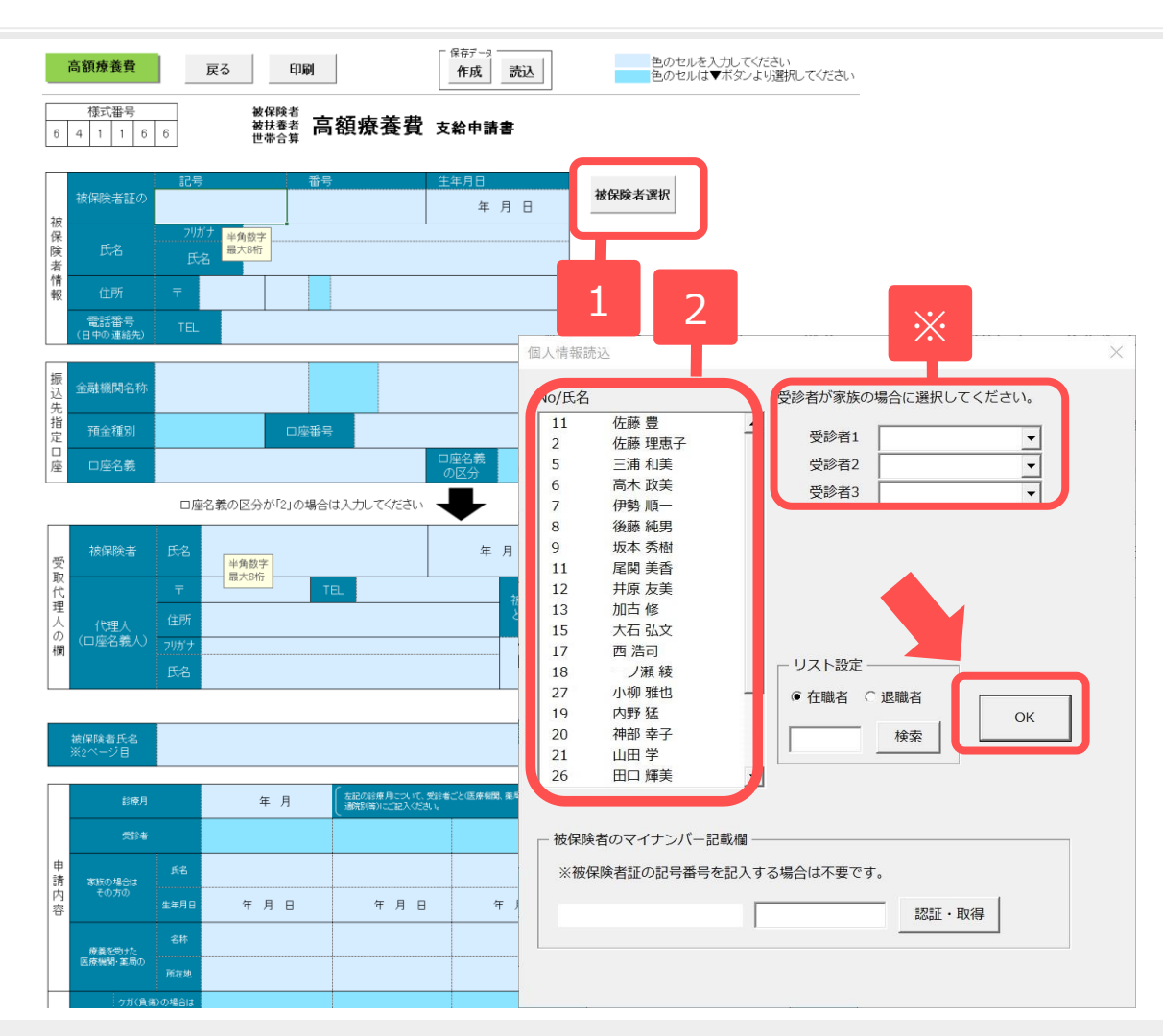

- 1. 「被保険者選択」をクリックし ます。
- 2. 該当者を選択して「OK」をク リックします。※受診者が家族の場合は 「受診者」のリストボックスから選択が可能です。

 4. 色のセルをクリックし、 プルダウンリストから必要事項 を入力します。

- ●「印刷」から帳票を様式ごと印刷できます。
- ●「保存」から作成した帳票を保存できます。「読込」から保存したデータを読み込むことができ、保存したデータの編集 が行えます。
- ●帳票作成にはセルズフォントが必須ですので、台帳MENU画面のツールよりインストールを行ってください。
- ●「印刷」から社労士記載欄の入力項目を変更できます。必要に応じて変更してください。

#### 5.高額療養費支給申請書(注意事項)

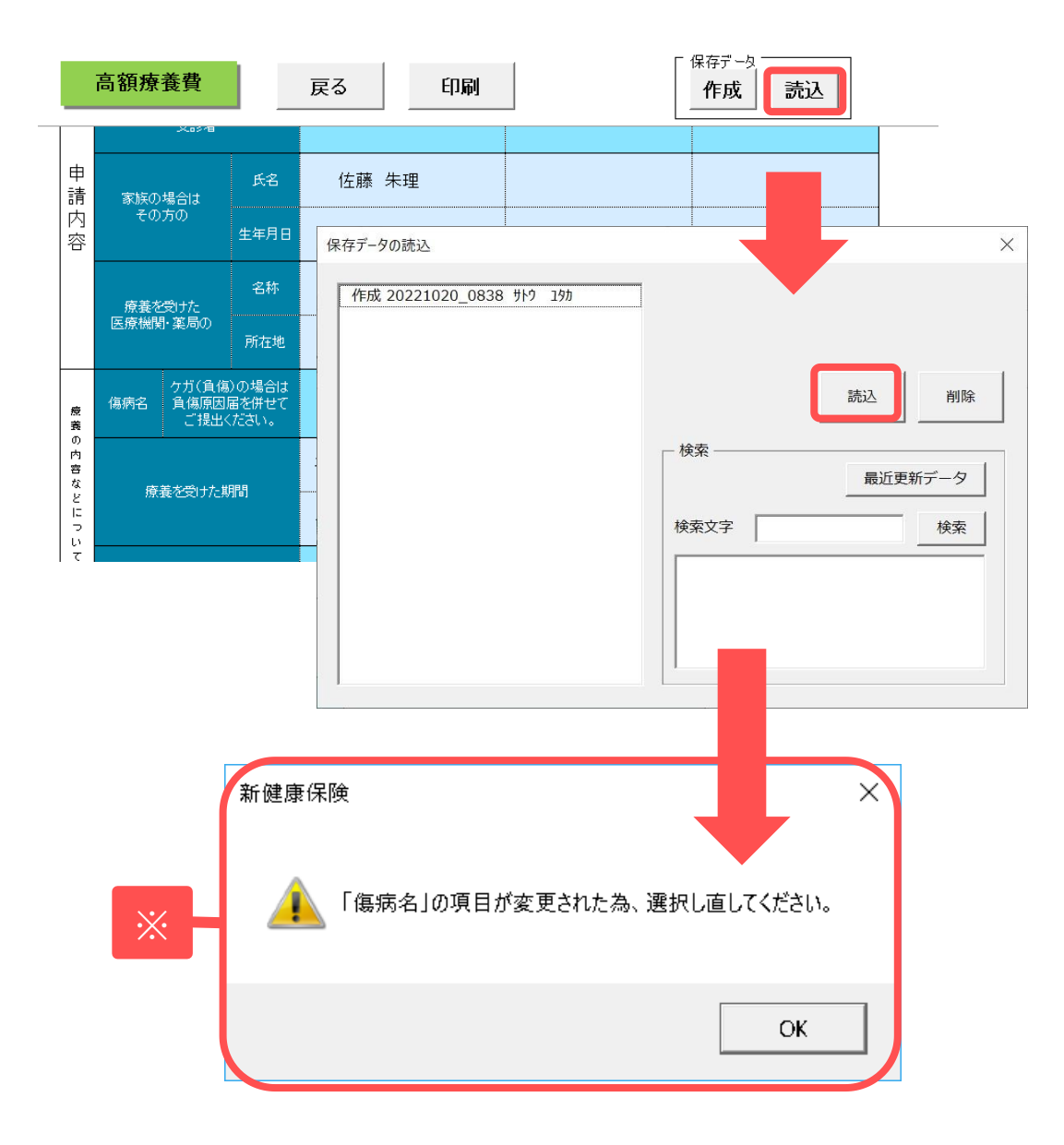

V9.00.25より傷病名は「1.病気 (異常分娩含む)」「2.ケガ(負傷)」 のどちらかをリストから選択するよ うに変更されました。以前のバー ジョン(9.00.24以前)で作成された保 存データを読み込んだ際、左側にあ るPOP(※)が表示されます。

その場合は傷病名をリストボックスから選びなおしてください。

### 6.特定疾病療養受療証交付申請書

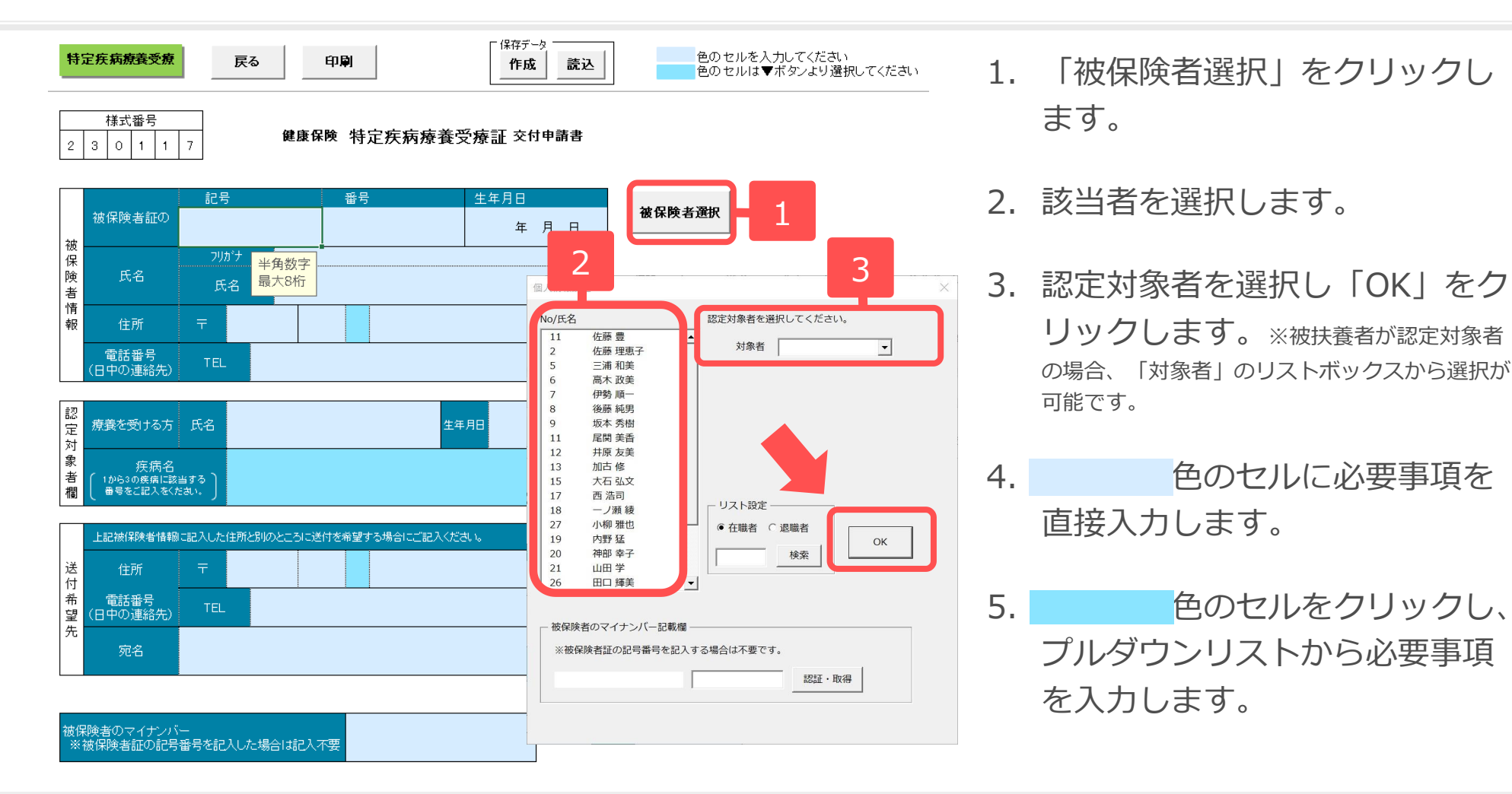

- ●「印刷」から帳票を様式ごと印刷できます。
- ●「保存」から作成した帳票を保存できます。「読込」から保存したデータを読み込むことができ、保存したデータの編 集が行えます。
- ●帳票作成にはセルズフォントが必須ですので、台帳MENU画面のツールよりインストールを行ってください。
- ●「印刷」から社労士記載欄の入力項目を変更できます。必要に応じて変更してください。

# 7.傷病手当金支給申請書

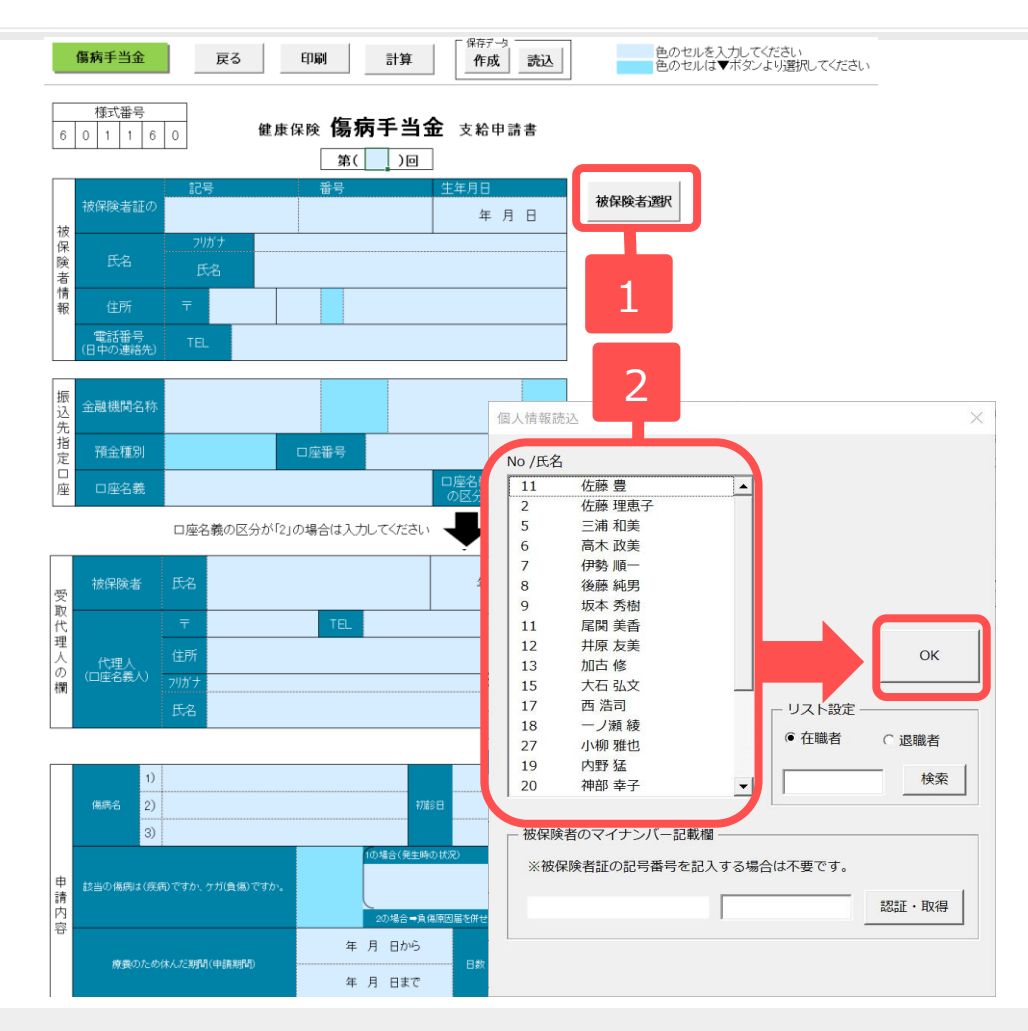

- 1. 「被保険者選択」をクリックし ます。
- 該当者を選択して「OK」をク リックします。
- 色のセルに必要事項を
   直接入力します。
- 4. 色のセルをクリックし、 プルダウンリストから必要事項 を入力します。

- ●「印刷」から帳票を様式ごと印刷できます。
- ●「保存」から作成した帳票を保存できます。「読込」から保存したデータを読み込むことができ、保存したデータの編集が 行えます。
- ●帳票作成にはセルズフォントが必須ですので、台帳MENU画面のツールよりインストールを行ってください。
- ●「計算」から過去1年(12か月)の標準報酬と月数を入力して計算すると支給額を簡易計算できます。
- ●「印刷」から社労士記載欄の入力項目を変更できます。必要に応じて変更してください。

### 8.負傷原因届

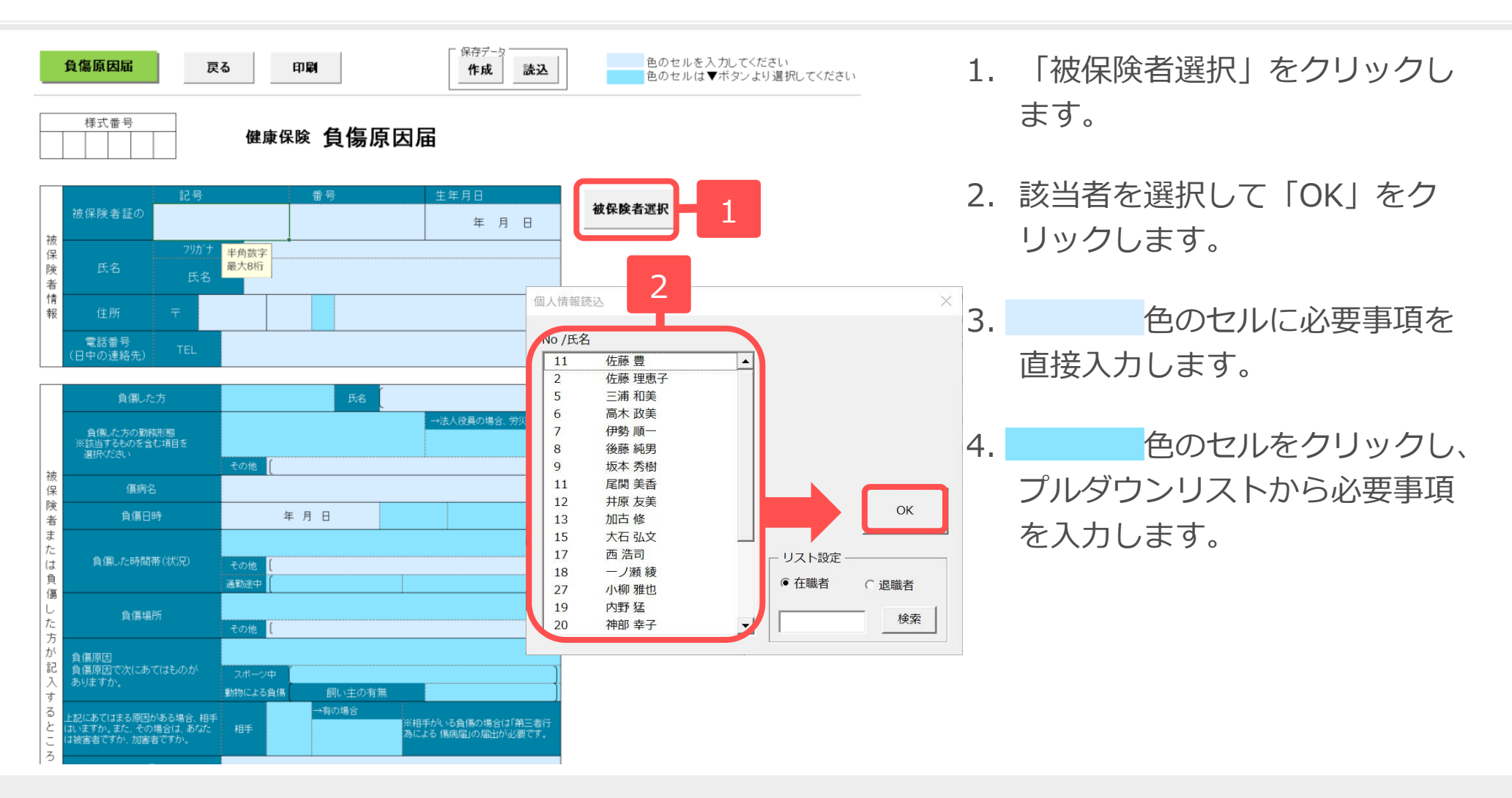

●「印刷」から帳票を様式ごと印刷できます。

●「保存」から作成した帳票を保存できます。「読込」から保存したデータを読み込むことができ、保存したデータの編集 が行えます。

●帳票作成にはセルズフォントが必須ですので、台帳MENU画面のツールよりインストールを行ってください。

# 9.限度額適用認定申請書

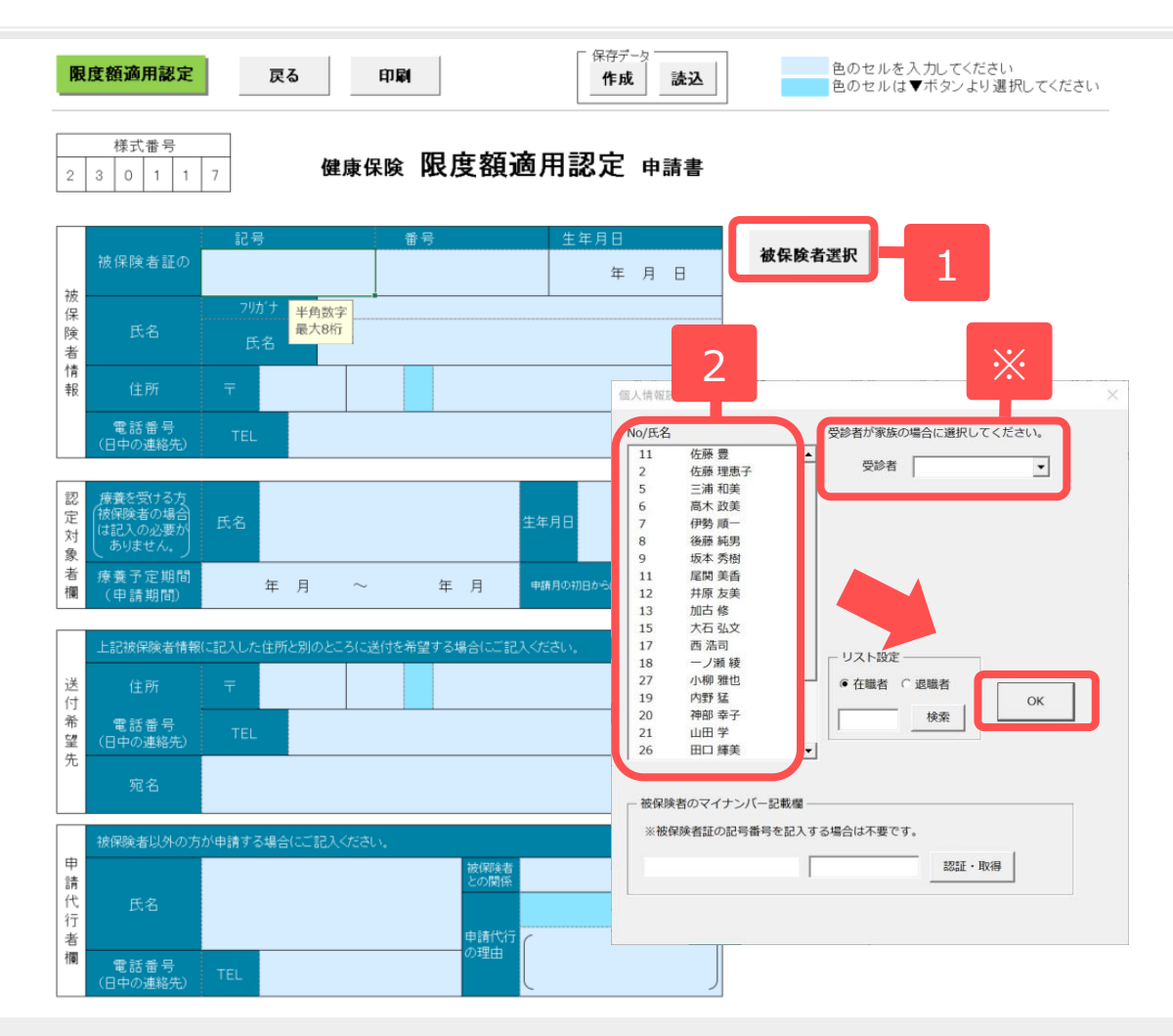

- 1. 「被保険者選択」をクリックします。
- 2. 該当者を選択して「OK」をク リックします。※受診者が家族の場合は 「受診者」のリストボックスから選択が可能です。

 4. 色のセルをクリックし、 プルダウンリストから必要事項 を入力します。

●「印刷」から帳票を様式ごと印刷できます。

- ●帳票作成にはセルズフォントが必須ですので、台帳MENU画面のツールよりインストールを行ってください。
- ●「印刷」から社労士記載欄の入力項目を変更できます。必要に応じて変更してください。

### 10.限度額適用・標準負担額減額認定申請書

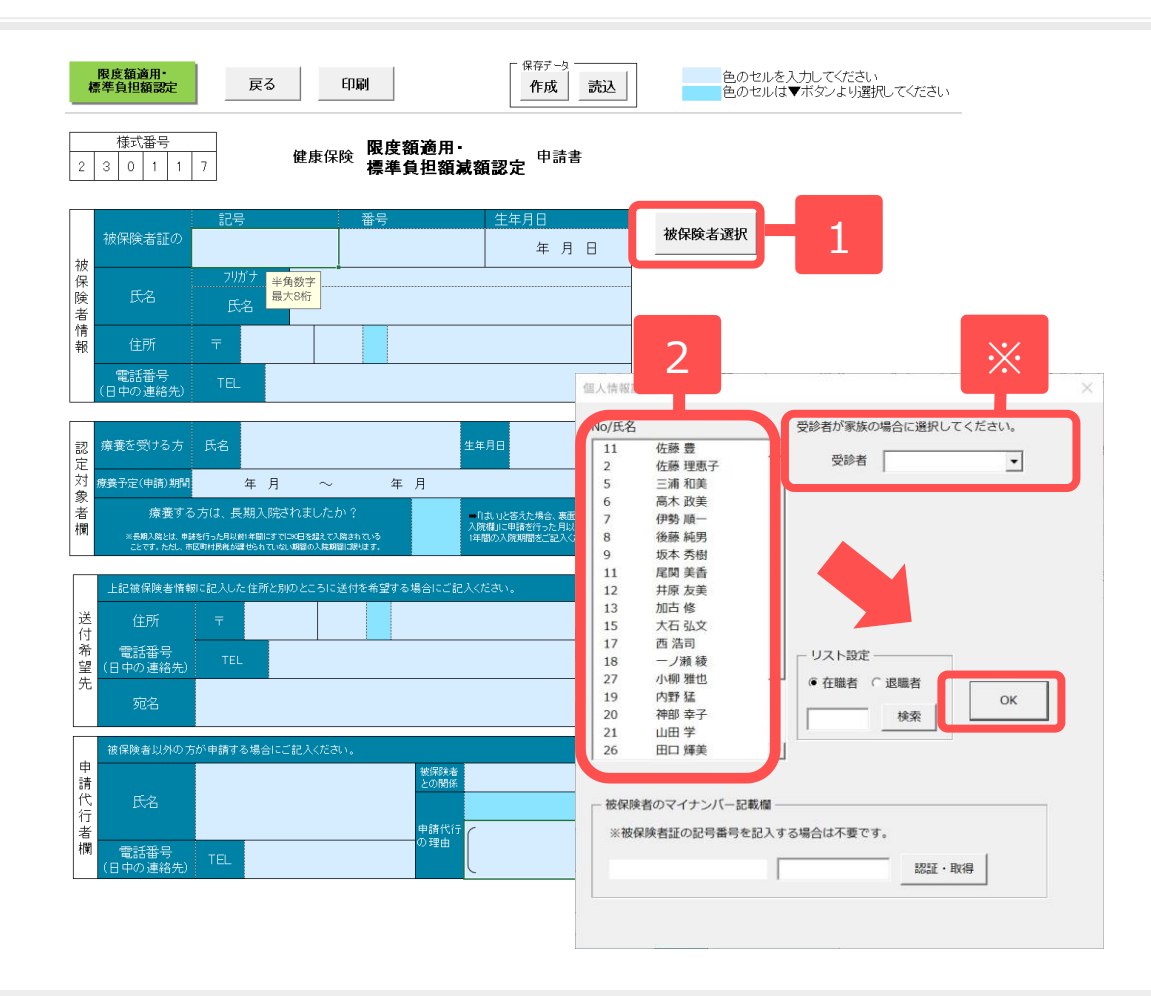

- 1. 「被保険者選択」をクリックし ます。
- 2. 該当者を選択して「OK」をク リックします。※受診者が家族の場合は 「受診者」のリストボックスから選択が可能です。
- 色のセルに必要事項を
   直接入力します。
- 4. 色のセルをクリックし、 プルダウンリストから必要事項 を入力します。

●「印刷」から帳票を様式ごと印刷できます。

●「保存」から作成した帳票を保存できます。「読込」から保存したデータを読み込むことができ、保存したデータの編集 が行えます。

●帳票作成にはセルズフォントが必須ですので、台帳MENU画面のツールよりインストールを行ってください。

●「印刷」から社労士記載欄の入力項目を変更できます。必要に応じて変更してください。

# 11.被保険者証再交付申請書

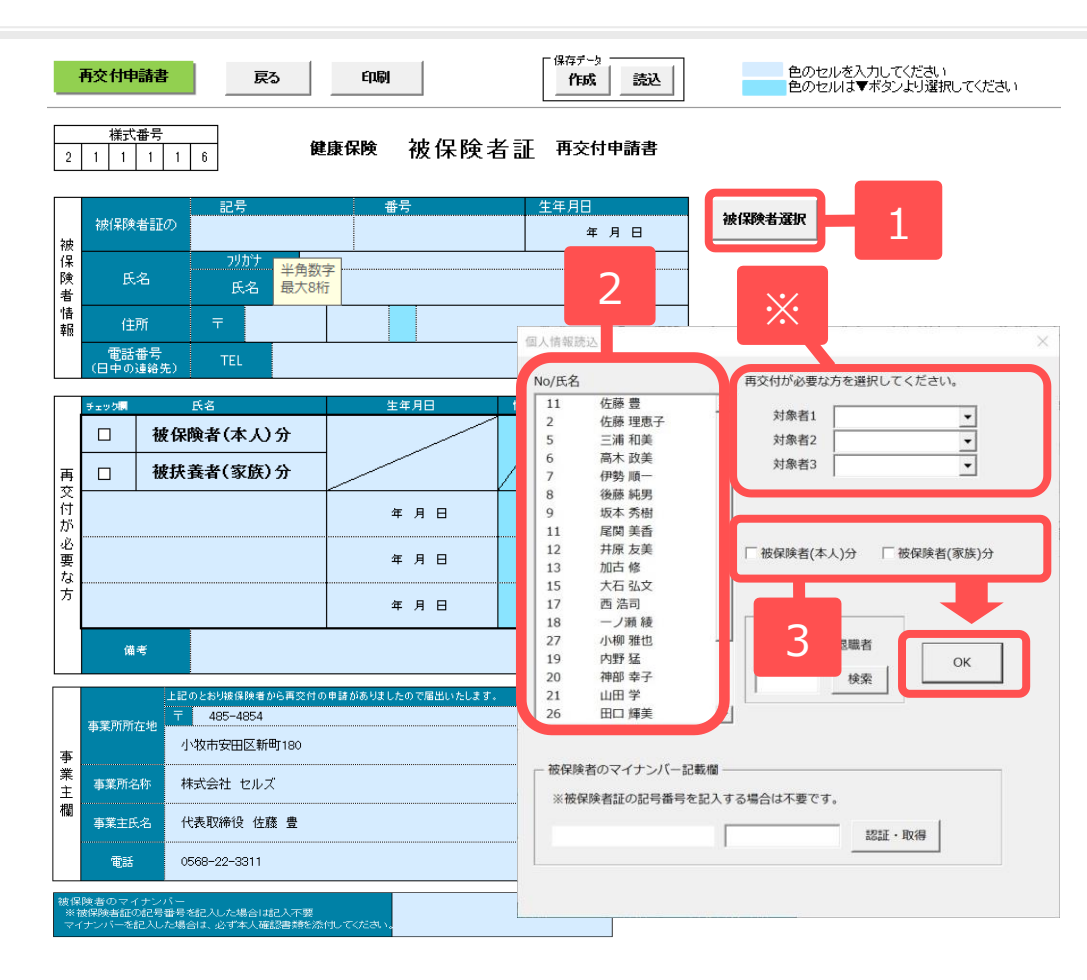

- 「被保険者選択」をクリックします。
- 2. 該当者を選択します。※対象の被扶 養者がいる場合は、「対象者」リストボックス から選択が可能です。
- 対象分のチェックを入れ、
   「OK」をクリックします。
- 4. 色のセルに必要事項を
   直接入力します。
- 5. 色のセルをクリックし、
   プルダウンリストから必要事項
   を入力します。

- ●「印刷」から帳票を様式ごと印刷できます。
- ●「保存」から作成した帳票を保存できます。「読込」から保存したデータを読み込むことができ、保存したデータの編集 が行えます。
- ●帳票作成にはセルズフォントが必須ですので、台帳MENU画面のツールよりインストールを行ってください。
- ●「印刷」から社労士記載欄の入力項目を変更できます。必要に応じて変更してください。

# 12.高齡受給者証再交付申請書

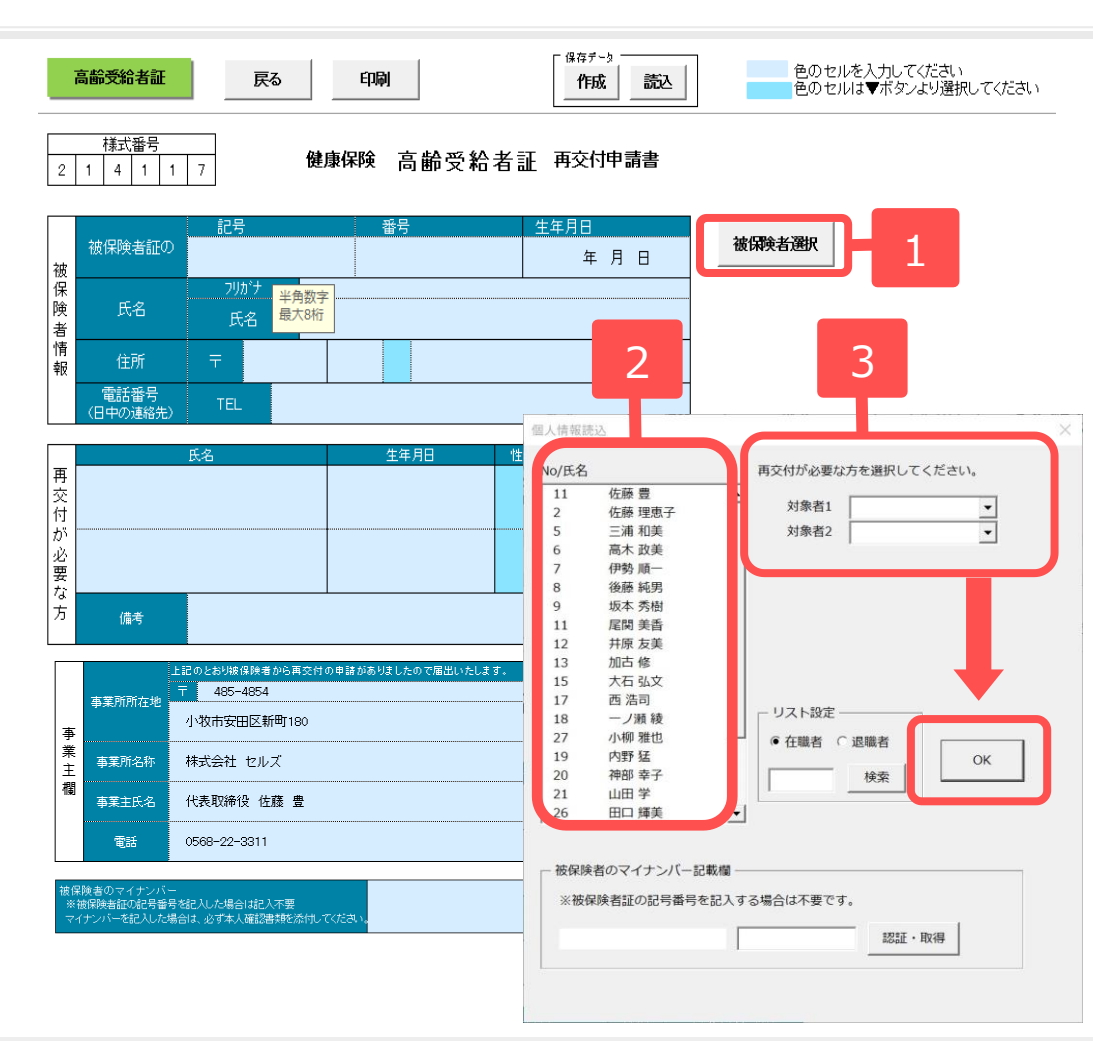

- 1. 「被保険者選択」をクリックし ます。
- 2. 該当者を選択します。
- 3. 再交付が必要な対象者を選択し、 「OK」をクリックします。※対象 の被扶養者がいる場合は、「対象者」リストボッ クスから選択が可能です。
- 4. 色のセルに必要事項を
   直接入力します。
- 5. 色のセルをクリックし、 プルダウンリストから必要事項 を入力します。

- ●「印刷」から帳票を様式ごと印刷できます。
- ●「保存」から作成した帳票を保存できます。「読込」から保存したデータを読み込むことができ、保存したデータの編 集が行えます。
- ●帳票作成にはセルズフォントが必須ですので、台帳MENU画面のツールよりインストールを行ってください。
- ●「印刷」から社労士記載欄の入力項目を変更できます。必要に応じて変更してください。

# 13.出産育児一時金支給申請書

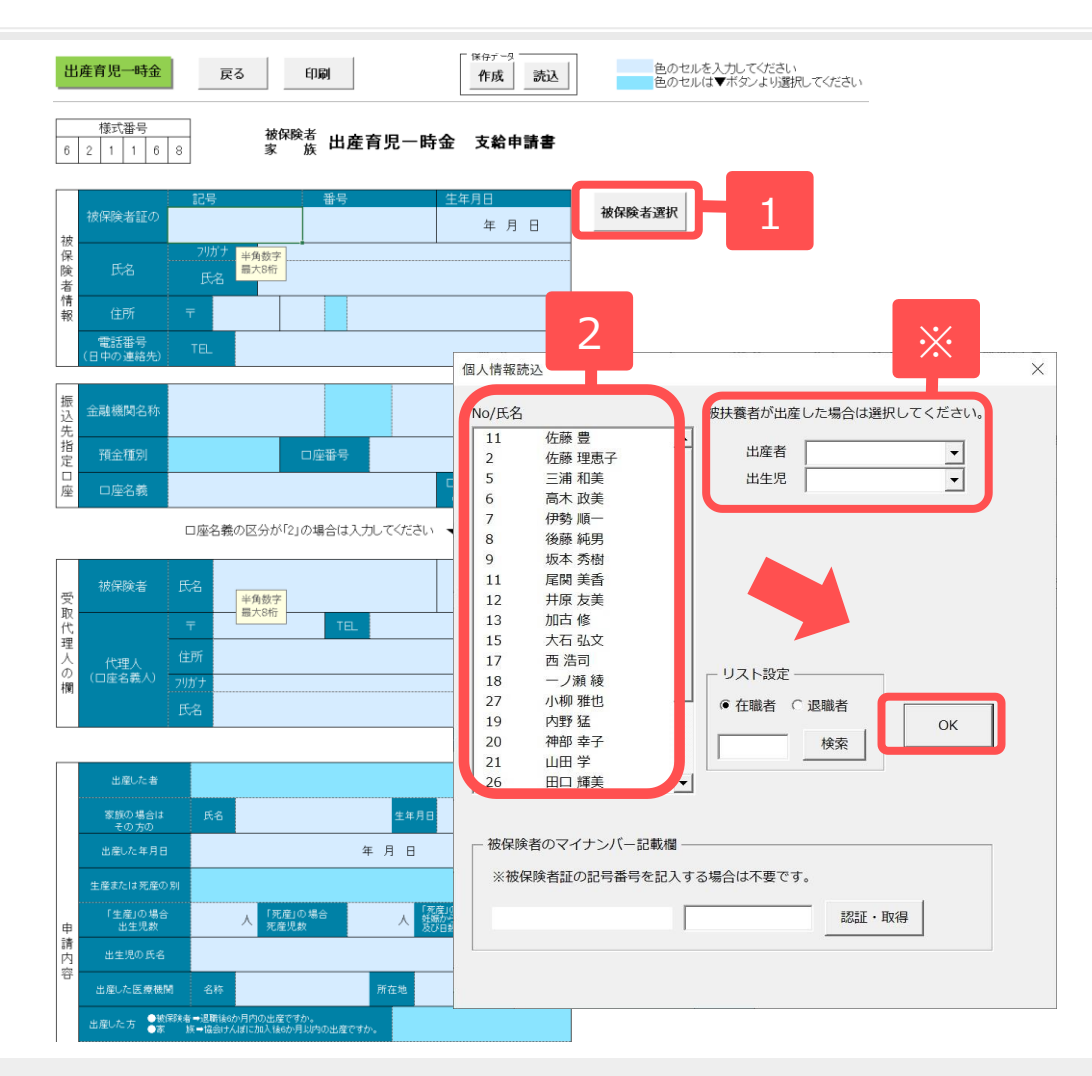

- 1. 「被保険者選択」をクリックし ます。
- 2. 該当者を選択して「OK」をク リックします。※「出産者」と「出生 児」をリストボックスから選択が可能です。
- 3.
   色のセルに必要事項を

   直接入力します。
- 4. 色のセルをクリックし、 プルダウンリストから必要事項 を入力します。

- ●「印刷」から帳票を様式ごと印刷できます。
- ●「保存」から作成した帳票を保存できます。「読込」から保存したデータを読み込むことができ、保存したデータの編 集が行えます。
- ●帳票作成にはセルズフォントが必須ですので、台帳MENU画面のツールよりインストールを行ってください。
- ●「印刷」から社労士記載欄の入力項目を変更できます。必要に応じて変更してください。

# 14.出産手当金支給申請書

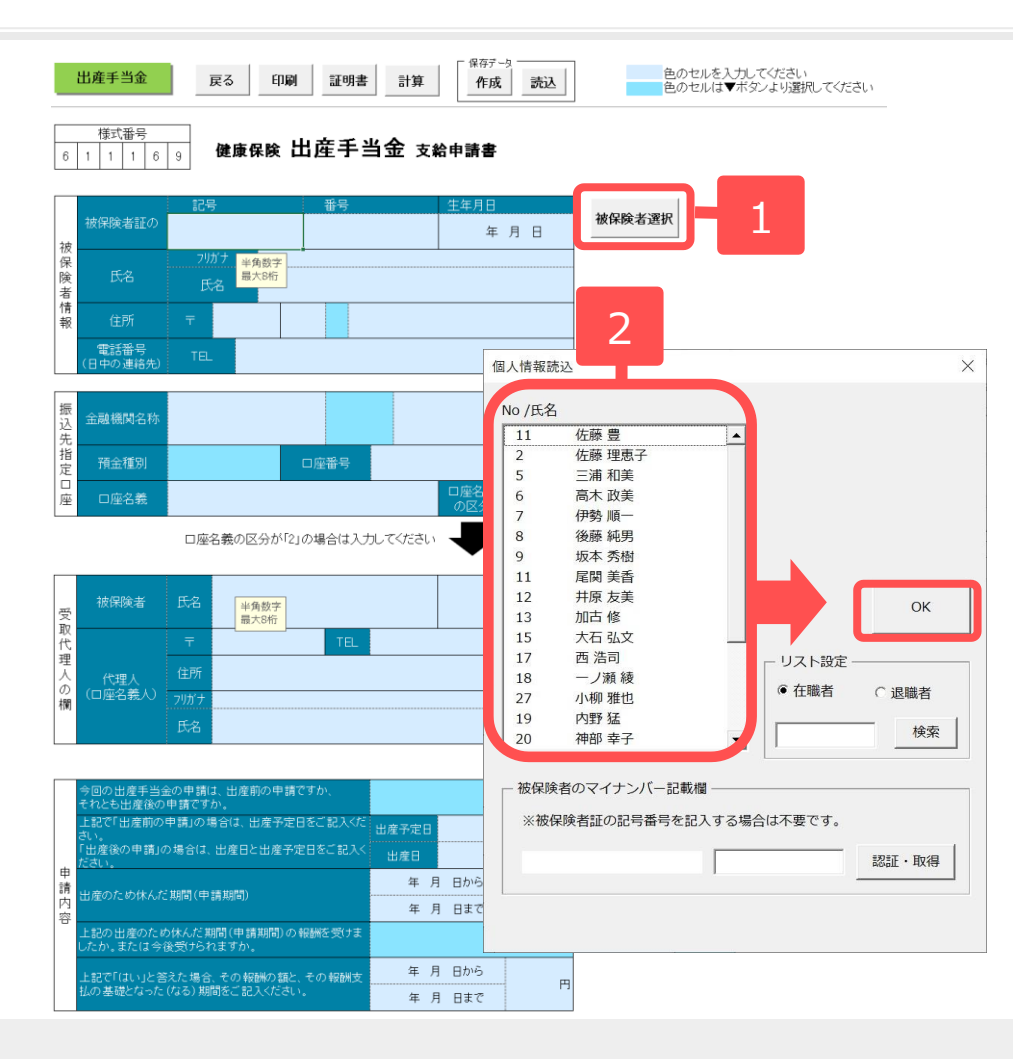

- 1. 「被保険者選択」をクリックします。
- 該当者を選択して「OK」をク リックします。
- 3.
   色のセルに必要事項を

   直接入力します。
- 4. 色のセルをクリックし、
   プルダウンリストから必要事項
   を入力します。

- ●「印刷」から帳票を様式ごと印刷できます。
- ●「保存」から作成した帳票を保存できます。「読込」から保存したデータを読み込むことができ、保存したデータの編 集が行えます。
- ●帳票作成にはセルズフォントが必須ですので、台帳MENU画面のツールよりインストールを行ってください。
- ●「計算」から過去1年(12か月)の標準報酬と月数を入力して計算すると支給額が簡易計算できます。
- ●「印刷」から社労士記載欄の入力項目を変更できます。必要に応じて変更してください。

# 15.出産育児一時金内払金支払依頼書(差額申請書)

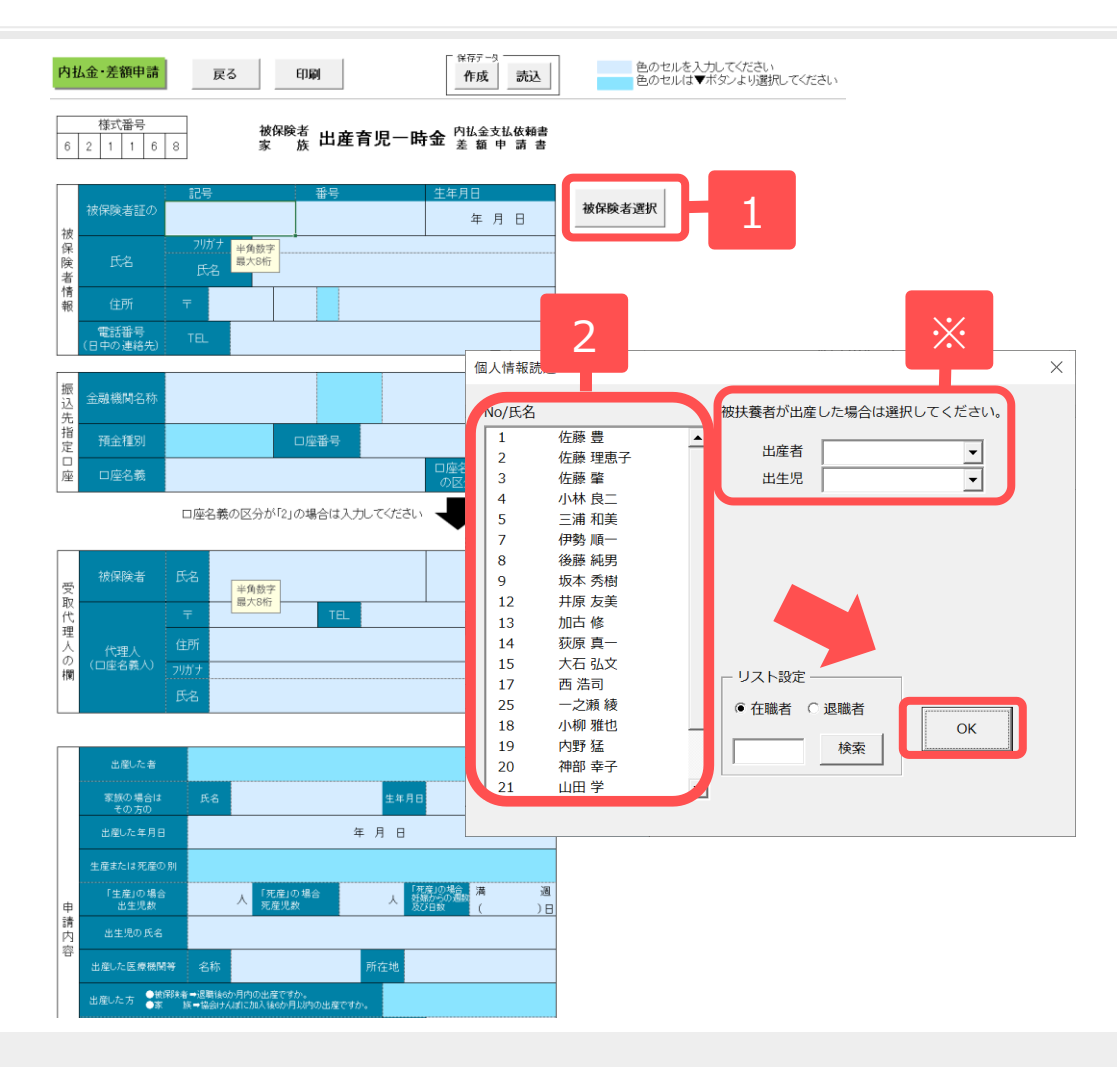

- 1. 「被保険者選択」をクリックし ます。
- 2. 該当者を選択して「OK」をク リックします。※「出産者」と「出生 児」をリストボックスから選択が可能です。
- 3.
   色のセルに必要事項を

   直接入力します。
- 4. 色のセルをクリックし、 プルダウンリストから必要事項 を入力します。

●「印刷」から帳票を様式ごと印刷できます。

- ●帳票作成にはセルズフォントが必須ですので、台帳MENU画面のツールよりインストールを行ってください。
- ●「印刷」から社労士記載欄の入力項目を変更できます。必要に応じて変更してください。

# 16.埋葬料(費)支給申請書

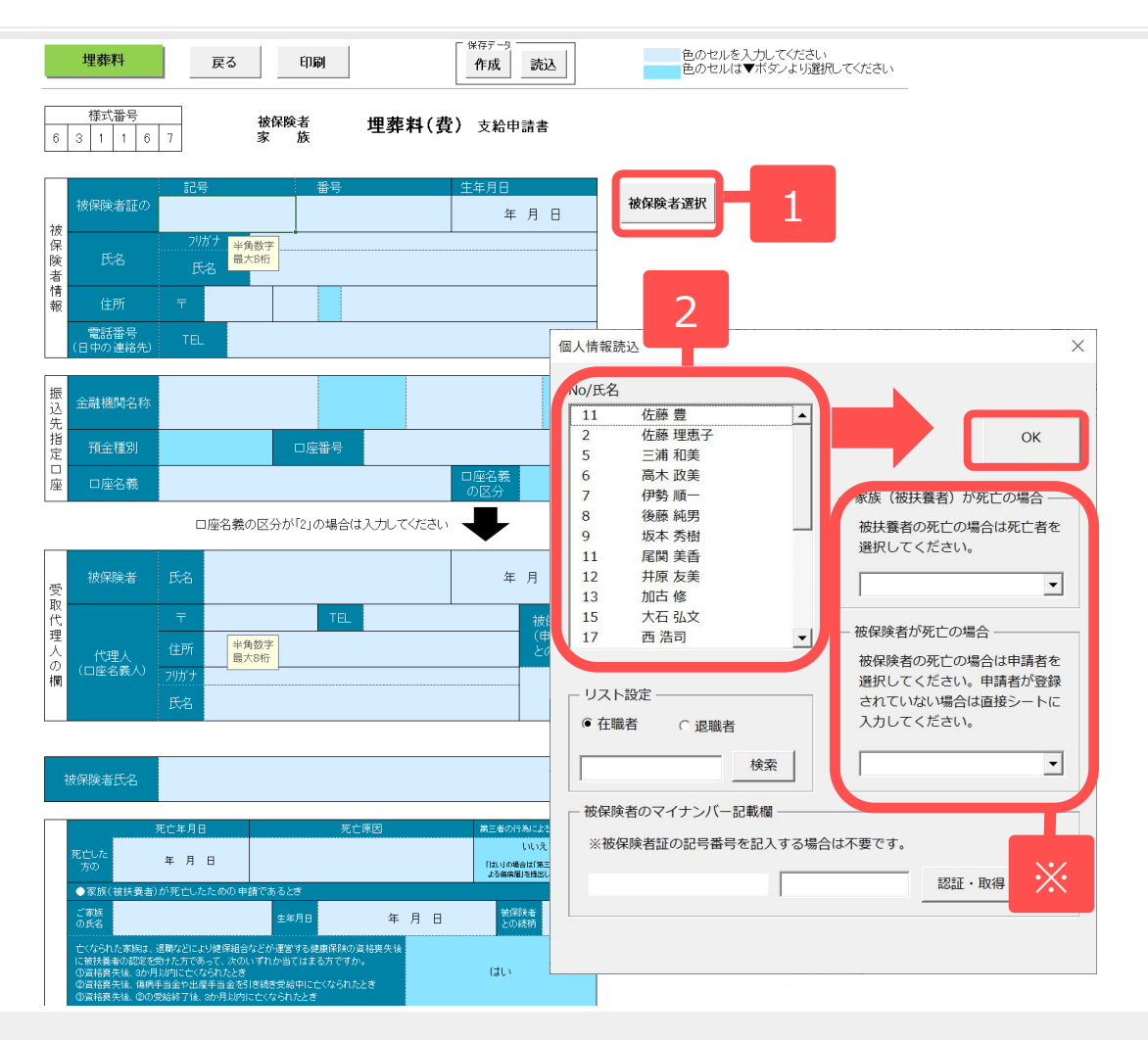

- 1. 「被保険者選択」をクリックし ます。
- 2. 該当者を選択して「OK」をク リックします。※家族や被保険者はリス トボックスから選択が可能です。
- 3.
   色のセルに必要事項を

   直接入力します。
- 4. 色のセルをクリックし、 プルダウンリストから必要事項 を入力します。

●「印刷」から帳票を様式ごと印刷できます。

- ●帳票作成にはセルズフォントが必須ですので、台帳MENU画面のツールよりインストールを行ってください。
- ●「印刷」から社労士記載欄の入力項目を変更できます。必要に応じて変更してください。

# 17.任意継続被保険者資格取得申出書

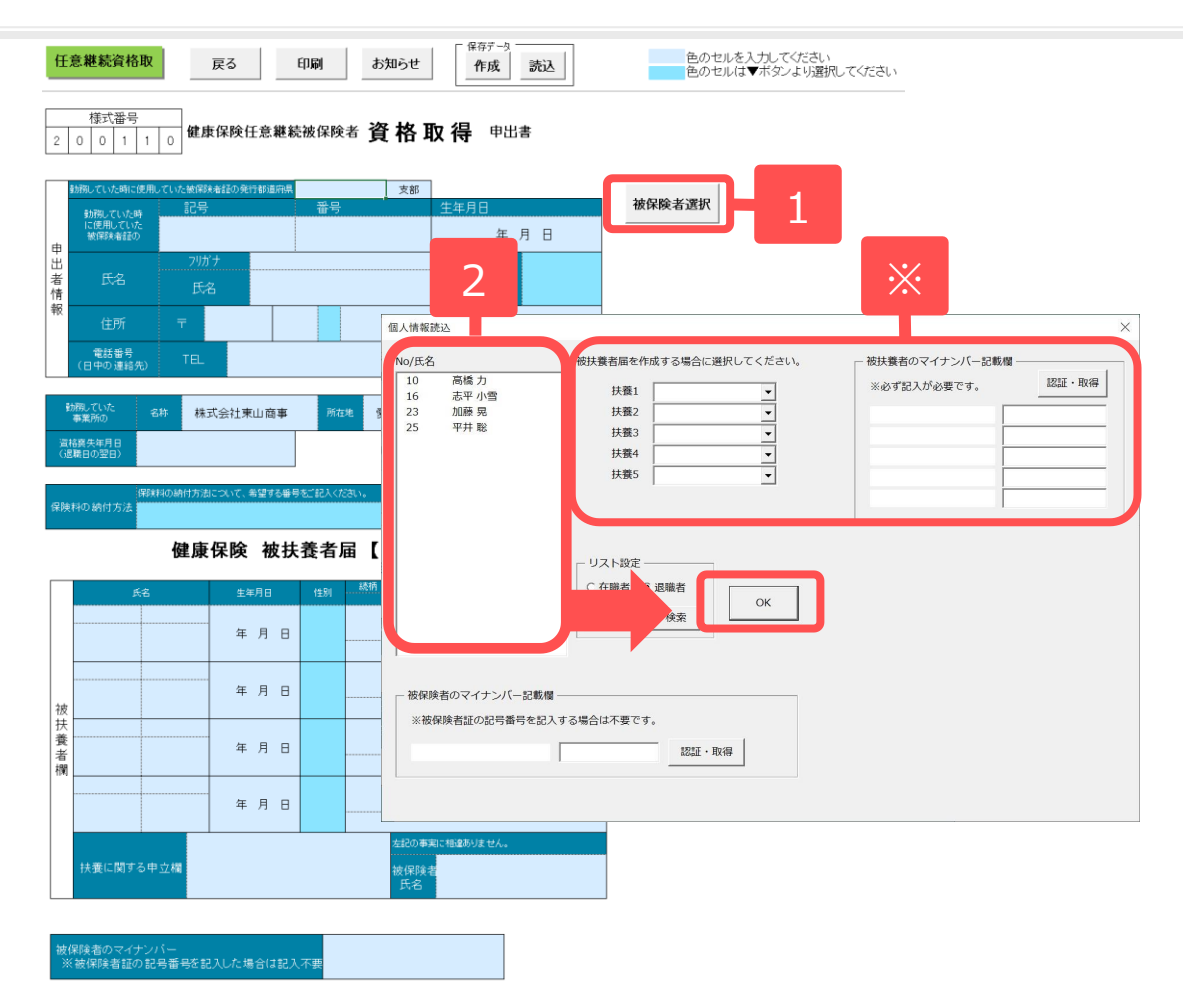

- 1. 「被保険者選択」をクリックし ます。
- 2. 該当者を選択して「OK」をク リックします。※被扶養者届を作成する 場合は「扶養」のリストボックスから対象者を選 択し、マイナンバー認証・取得が必要です。
- 3.
   色のセルに必要事項を

   直接入力します。
- 4. 色のセルをクリックし、 プルダウンリストから必要事項 を入力します。

- ●「印刷」から帳票を様式ごと印刷できます。
- ●「保存」から作成した帳票を保存できます。「読込」から保存したデータを読み込むことができ、保存したデータの編 集が行えます。
- ●帳票作成にはセルズフォントが必須ですので、台帳MENU画面のツールよりインストールを行ってください。
- ●保存データを読みこんだ際、台帳V9.00.32以前に作成したデータで扶養家族が別居の場合、平成30年6月以降様式では別居の区分が異なります。データ読込後に選択し直す必要があるため、メッセージが表示されます。
- ●「印刷」から社労士記載欄の入力項目を変更できます。必要に応じて変更してください。